# 1. CAD 실무능력평가/ATC 캐드마스터 출제기준 비교

## 〈CAD실무능력평가 출제기준 비교표〉

| 구분     | ATC캐드마스터 2급<br>출제항목 | CAD실무능력평가 2급<br>출제항목  |
|--------|---------------------|-----------------------|
| 모형공간   | 삼각 투상법을 이용한 도면의 이해  |                       |
| (객체작성) | 시작하기 옵션 및 환경 설정     |                       |
|        | 도면층 설정              | 도면층 설정 변경             |
|        |                     | 〈표1. 도면층 설정〉          |
|        | 객체 및 치수 작성          | 치수 문자 글꼴, 색상 지정       |
| 도면공간   | 도면 외곽선 및 표제란 작성     | 표제란 작성 내용 추가,         |
| (배치작성) |                     | 〈표2. 표제란 작성〉          |
|        | 뷰포트 생성 및 축척 설정      |                       |
|        | 뷰포트 동결과 정렬          |                       |
|        | 선종류 축척 설정           |                       |
|        | 블록을 이용한 뷰 제목 작성     | 블록 사용 추가              |
|        |                     | 〈표3. 블록을 이용한 뷰 제목 작성〉 |
| 출력     | 페이지 설정 관리자 출력 설정    | 페이지 설정 관리자 추가         |
|        |                     | 〈표4. 페이지 설정 관리자 설정〉   |

#### 〈표1. 도면층 설정〉

| V V                                |                                     |        | *            |                                                                                       | Cantinuaus                                                               |                                   |                                                                                                    |                                                                                                    |
|------------------------------------|-------------------------------------|--------|--------------|---------------------------------------------------------------------------------------|--------------------------------------------------------------------------|-----------------------------------|----------------------------------------------------------------------------------------------------|----------------------------------------------------------------------------------------------------|
| ∠ ce<br>∠ di<br>∠ hi<br>∠ m<br>∠ m | enter<br>m<br>dden<br>odel<br>iview | 000000 | \$\$\$\$\$\$ | [1] ] 원석<br>[2] ■ 조록색<br>[2] ■ 발간색<br>[2] ■ 발간색<br>[2] □ 노란색<br>[2] □ 흰색<br>[2] ■ 하늘색 | Centinuous<br>CENTER<br>Continuous<br>HIDDEN<br>Continuous<br>Continuous |                                   |                                                                                                    |                                                                                                    |
|                                    |                                     |        |              | CAT 2급                                                                                | 상 이름                                                                     | ▲ <b>동</b> 결<br>◇ ☆ ☆ ☆ ☆ ☆ ☆ ☆ ☆ | 잠 색상<br>: ○ 의색<br>: ○ 의색<br>: ○ 의색<br>: ○ 의색<br>: ○ 의색<br>: ○ 노란색<br>: ○ 노란색<br>: ○ 고록색<br>: ○ 의색<br>: ○ 의색<br>: ○ 의색<br>: ○ 의색<br>: ○ 의색<br>: ○ 의색<br>: ○ 의색<br>: ○ 의색<br>: ○ 의색<br>: ○ · · · · · · · · · · · · · · · · · · | 선종류<br>Continuous<br>PHANTOM<br>Continuous<br>Continuous<br>HIDDEN<br>Continuous<br>CENTER<br>Continuous |

| ATC 2 | • |        |   | CAT 2 | -    |              |
|-------|---|--------|---|-------|------|--------------|
|       |   | 297,21 | 0 |       |      | 297,210      |
|       | 2 | Δ      |   | œ     | 수험번호 | A            |
|       |   |        |   | ω     | 이 룸  | 흥길동          |
|       |   | 45     |   | œ     | 일 자  | 2019. 05. 25 |
|       |   |        |   |       | 25   | 30           |

#### 〈표3. 블록을 이용한 뷰 제목 작성〉

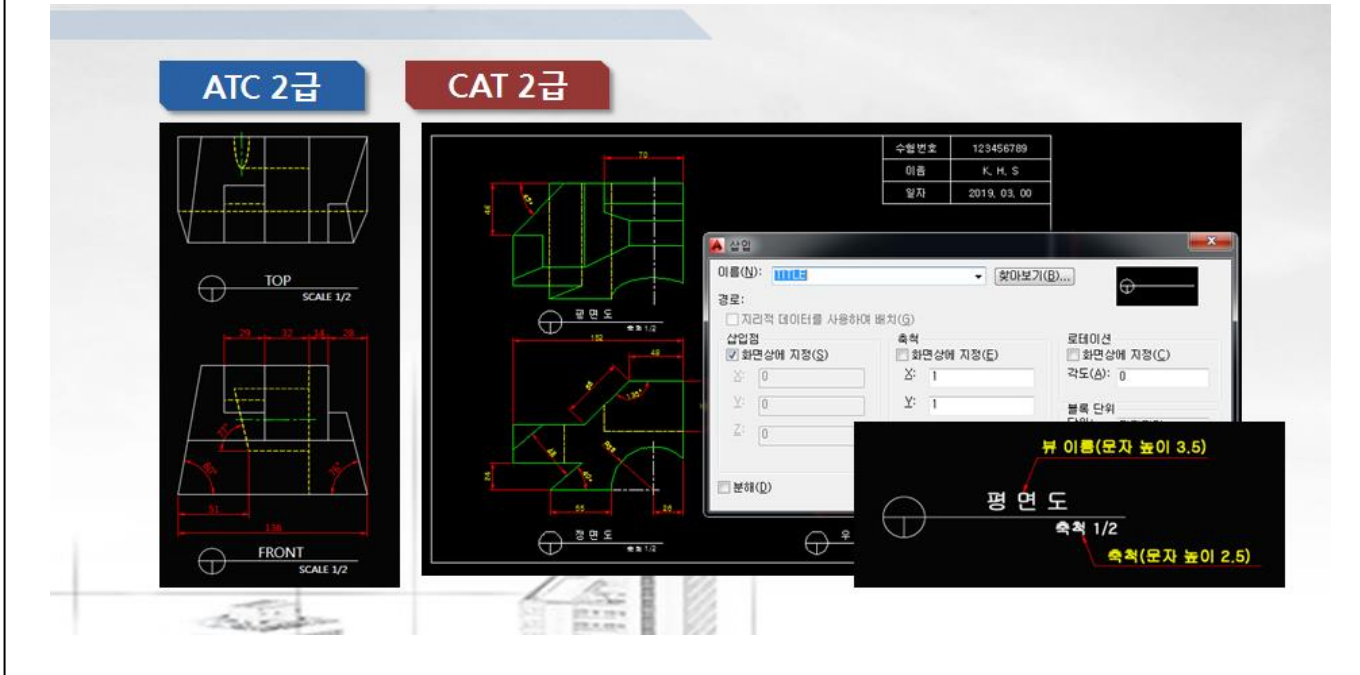

### 〈표4. 페이지 설정 관리자 설정〉

| 페이지 설정                                               | 플롯 스타일 테이블(펜 지정)(G)                   |
|------------------------------------------------------|---------------------------------------|
| 이름: 〈없음〉                                             | 👩 monochrome, ctb 👻 🚆                 |
|                                                      | ····································· |
|                                                      | 음영처리된 뷰포트 옵션                          |
| 출로터: DWG To PDF - PDF ePlot - by Autodesk k - 297 MM | 음영 플롯(D) 표시되는 대로 🔹                    |
| 위지· 파달 서미·                                           | 26 품질(Q) 보통 ▼                         |
| PDF 옵션(0)                                            | 2 DPI 100                             |
| 용지 크기(Z)                                             | 플롯 옵션                                 |
| (ISO 전체 페이지 A4(297,00 × 210,00 mm)                   | ☑ 객체의 선가중치 플롯 ○ 프롯 투명도(T)             |
| 플롯 영역 플롯 축척                                          | ☑ 플롯 스타일로 플롯(E)                       |
| 플롯 대상(₩):<br>응지에 맞출(I)                               | ☑ 도면 공간을 맨 마지막으로 플롯                   |
| U 범위 ▼ 5 축척(S): 1:1                                  | ▼ 도면 공간 색제 숨기기(J)                     |
| 플롯 간격띄우기 (인쇄 가능 영역으로의 최초 세트) 1 mm                    | = 도면 방향                               |
| X: -0.80 mm ☑플롯의 중심(C) 3 1 단위(N)                     |                                       |
| Y: -0.80 mm 한 전가중치 축척(L)                             | · 대칭으로 플롯(-)                          |
| 미리보기(P)                                              | 확인 취소 도움말(H)                          |

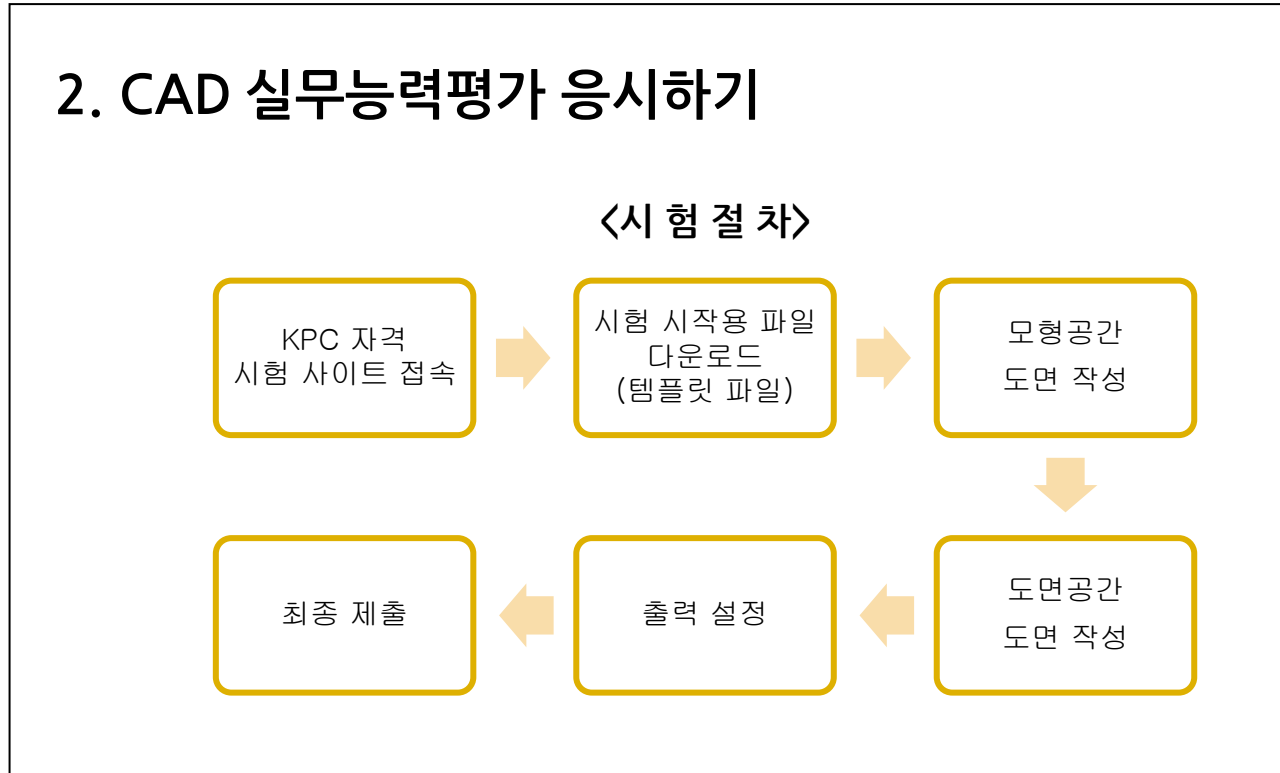

- (1) KPC 자격 시험 사이트 접속
  - · 시험 사이트에 접수 후, CAD실무능력평가 2급 시험응시 웹 페이지에 접속합니다.

#### (2) 시험 시작용 파일 다운로드(템플릿 파일)

- 시험에 사용될 내용을 담은 "템플릿 파일"을 클릭하여 "수험번호.dwg"로 저장합니다.
- 이 파일은 어떤 객체도 그려지지 않은 빈 파일이지만 시험에 사용될 블록이 포함되어 있어서 반드시 처음에 다운로드 받아야 하며, 시험 시작과 동시에 다운로드 받기 때문에 부정 행위도 할 수가 없습니다.

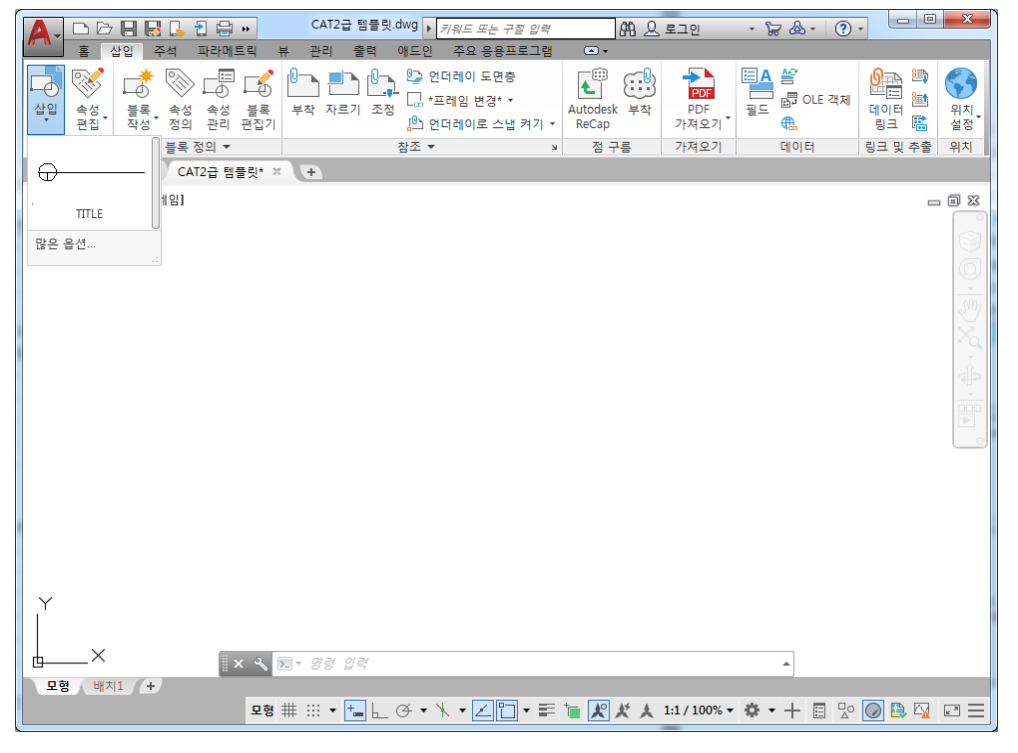

## (3) 모형공간 도면 작성

- 도면층 작성: 아래와 같이 도면층을 작성합니다.
- 가상선 도면층은 주어진 도면에 있는 경우에만 작성해도 됩니다.

| 현재 도면층: 0                        |                         |          |                           | 도면층 검색        | Q ×        |
|----------------------------------|-------------------------|----------|---------------------------|---------------|------------|
|                                  | G* G* G* G*             |          |                           | C             | ₽ 🗱 🙀      |
| 필터 《                             | 상 이름 🔺                  | 켜 동 잠 플롯 | 색상 선종류                    | 선가중치 시        | 세 설명       |
| □ 🗳 모두                           | <ul> <li>✓ 0</li> </ul> | 8 🌣 🔐 🖨  | □ 흰색 Contin               | uous —— 기본… 🖳 | 5          |
| 💿 사용된 모든 도면                      | 🖉 가상선                   | 8 🗴 🗗 🖨  | ■ 선홍색 PHANT               | TOM — 기본… 🖳   | >          |
|                                  | 🖉 문자                    | 8 🗙 🗗 🖨  | □ 흰색 Contin               | uous —— 기본… 🖳 | >          |
|                                  | 🖉 뷰포트                   | 8 × 6 🖨  | <mark>-</mark> 하늘색 Contin | uous 기본 및     | >          |
|                                  | ◢ 숨은선                   | Sx 4 e   | □ 노란색 HIDDE               | N 기본 및        | >          |
|                                  | 🥭 외형선                   | Să 🖳 🖨   | ■ 초록색 Contin              | uous 기본 및     | >          |
|                                  | ☞ 중심선                   | V C B    | □ 흰색 CENTE                | R — 기본… 및     |            |
|                                  | 🥏 지수                    | βờ. ⊒r ⊖ | ■빨간색 Contin               | uous —— 기본 Ķ  | 。<br>山     |
|                                  |                         |          |                           |               | -TO        |
| <ul> <li>✓</li> <li>✓</li> </ul> |                         |          |                           |               | WIF        |
| 🔲 필터 반전(I) 🛛 🔍                   | •                       |          |                           |               | 110<br>년 4 |
|                                  |                         |          |                           |               | 내          |
| 모두: 8개 도면층이 전체 87                | ㅐ 도면층 중에서 표/            | 시되었음     |                           |               | Ð          |

치수 및 치수 스타일 작성: 작성된 문자나 치수 문자의 글꼴은 굴림으로 설정,
 치수 스타일은 문제 도면을 참조하여 조정합니다.

| A 문자 스타일                                                                                                    | ×                                               |
|----------------------------------------------------------------------------------------------------|-------------------------------------------------|
| 현재 문자 스타일: Standard<br>스타일(S):<br>Standard 글꼴 이름(F):<br>[1] 고립<br>[2] 근 글꼴 사용(U)                                                                                                    | 글꼴 스타일(Y): 현재로 설정(C)<br>보통 ✓ 새로 만들기(N)          |
| 🔺 치수 스타일 수정: ISO-25                                                                                                    | ×                                               |
| 선       기호 및 화살표       문자       맞춤       1차 단위       대체 단         문자 모양         문자 스타일(Y):       Standard       ↓         문자 색상(C):       ▲ 노란색       ▼         채우기 색상(L):       □ 없음       ▼         문자 높미(T):       2.5       ★         분수 높미 축척(H):       1       ★ | 년위 공차                                           |
| 문자 주위에 프레임 그리기(F)<br>목자 비한                                                                                                    | - 무자 전력(A)                                      |
| 수직(V): 위 ▼                                                                                                    | · 수평                                            |
| 수평(Z): 중심                                                                                                    | <ul> <li>○ 치수선에 정렬</li> <li>● ISO 표준</li> </ul> |
|                                                                                                    | 확인 취소 도움말(H)                                    |

 객체 작성 및 편집: 주어진 문제를 보고 등각 투상도를 참조하여 삼각투상법에 따라 평면도, 정면도, 우측면도를 모형공간에 작성합니다.

<CAD실무능력평가 2급 출제 문제>

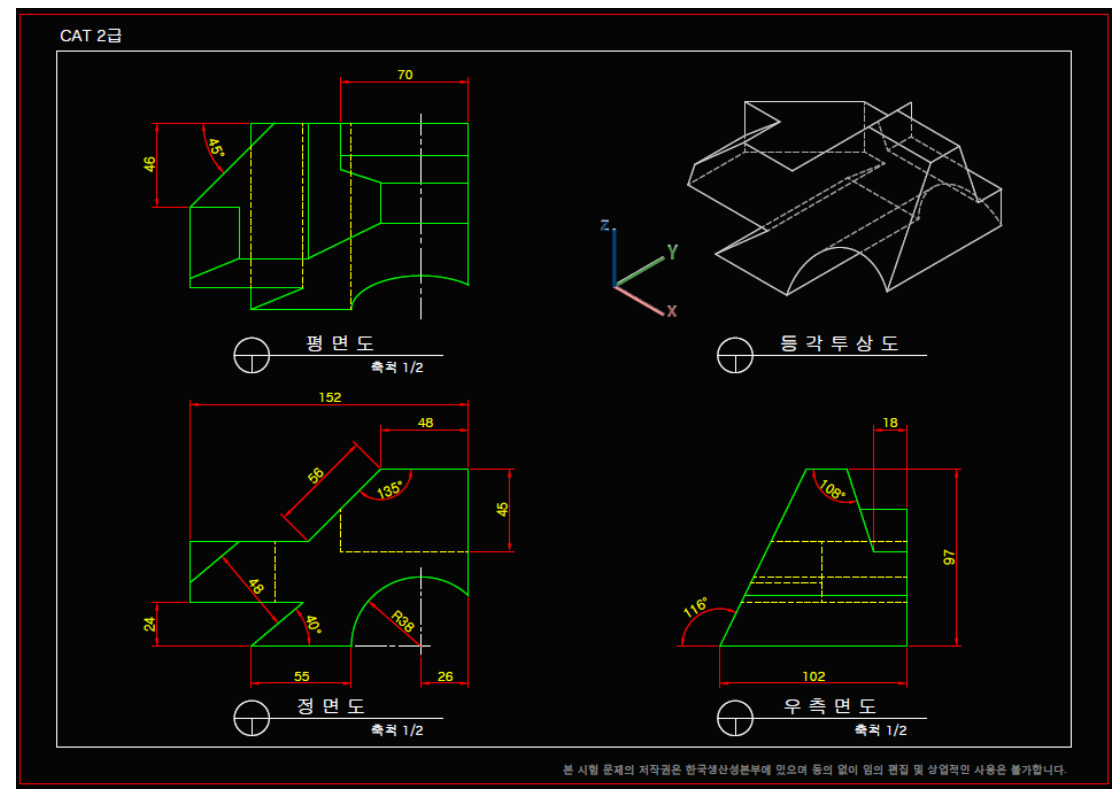

<CAD실무능력평가 2급 모형공간 작성 도면>

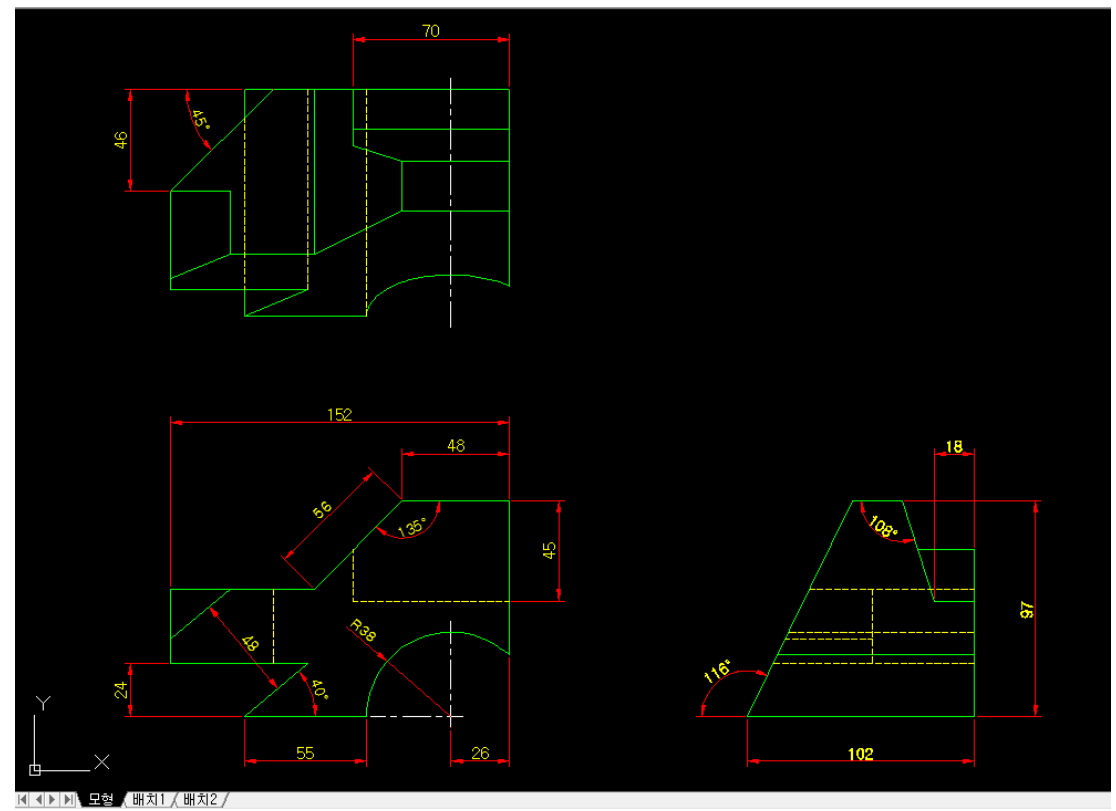

#### (4) 도면공간 도면 작성

- 배치 작성 도면을 보고, 도면 외곽선 및 표제란을 작성합니다.
  - 표제란에는 수험번호, 이름, 일자를 기입하며
  - 글꼴은 굴림,
  - 문자 높이는 3,
  - 문자는 모두 문자 도면층에서 작성합니다.
- 뷰포트를 생성하여 주어진 축척에 따라 평면도, 정면도, 우측면도를 정렬 배치합니다.
- 템플릿 파일에서 제공된 "TITLE" 블록을 "도면" 영역에 삽입한 후 타이틀을 작성합니다.
  - 타이틀 기호는 0도면층,
  - 뷰제목의 글꼴은 굴림,
  - 문자 높이는 3.5,
  - 축척의 문자 높이는 2.5,
  - 문자 도면층에 작성합니다.

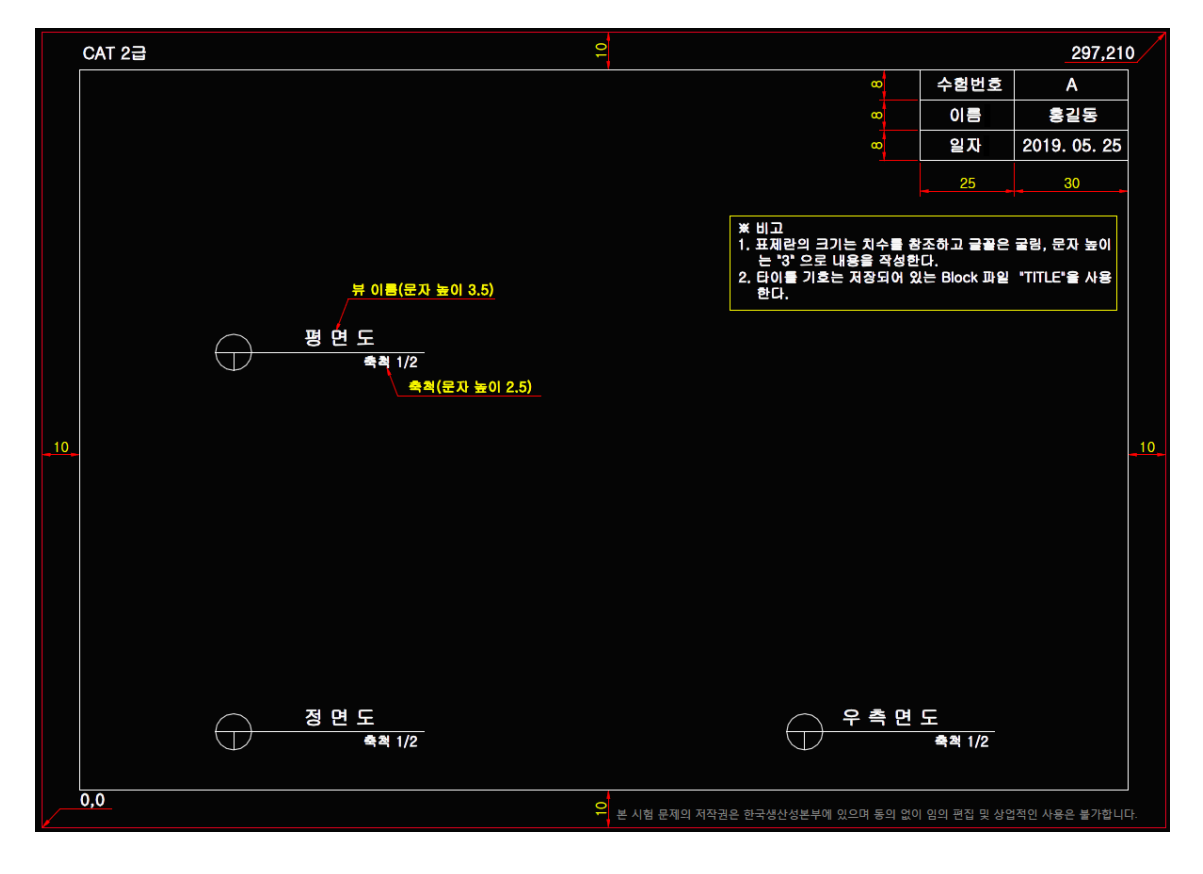

## (5) 출력 설정

출력 준비단계로 페이지 설정 관리자를 아래와 같이 설정하고 최종 내용을
 "수험번호.dwg" 파일로 저장한 후 제출합니다.

| 페이지 열정 - |                                    |                                        | 플롯 스타일 테이블(펜 지정)          | (G)  |
|----------|------------------------------------|----------------------------------------|---------------------------|------|
| 이름:      | <없음>                               | DWG                                    | 6 monochrome.ctb          | •    |
| 프린터/플로E  | 1                                  |                                        | 🔲 플롯 스타일 표시(0)            |      |
| 이름(M): 🌔 | 🖱 DWG To PDF.pc3                   | ▼ 등록 정보(R)                             | 음영처리된 뷰포트 옵션              |      |
| 플로터:     | DWG To PDF - PDF ePlot - by Autode | sk k-297 MM                            | 음영 플롯(D) 표시되는 [           | 년    |
| 위치:      | 파일                                 |                                        | 품진(0) 비토                  |      |
| 설명:      |                                    | 5<br>5                                 |                           |      |
| 용지 크기(Z) |                                    | 11111111111111111111111111111111111111 | 플롯 옵션                     |      |
| ISO 전체 페 | 0 X  A4(297,00 × 210,00 mm)        | •                                      | ☑ 객체의 선가중치 플롯 □ 플로 트며도(T) |      |
| 플롯 영역    |                                    | 플롯 축척                                  | ☑ 플롯 스타일로 플롯(E)           |      |
| 플롯 대상(₩  | ):                                 | 🔲 용지에 맞춤(I)                            |                           | 로 플롯 |
| 범위       | •                                  | 5)축척(S): [1:1                          | 🔲 도면 공간 객체 숨기기(J          | )    |
| 플롯 간격띄두  | 기 (인쇄 가능 영역으로의 최초 세트)              | 1 말리미는 ▾ =                             | 도면 방향                     |      |
| X: -0,80 |                                    |                                        | ○ 세로(A)                   |      |
|          |                                    | - 27(0)                                | ◎ 가로(N)                   | A    |

(6) 최종제출

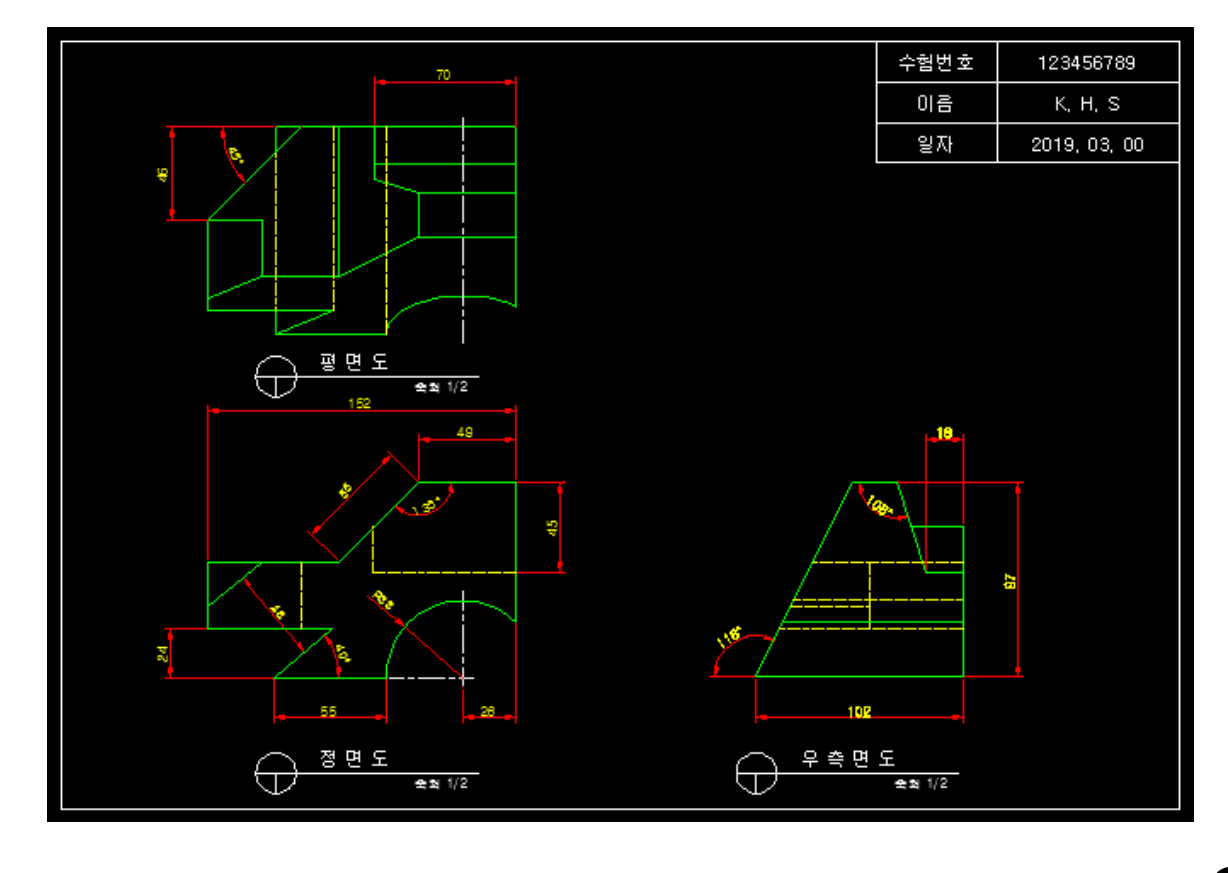